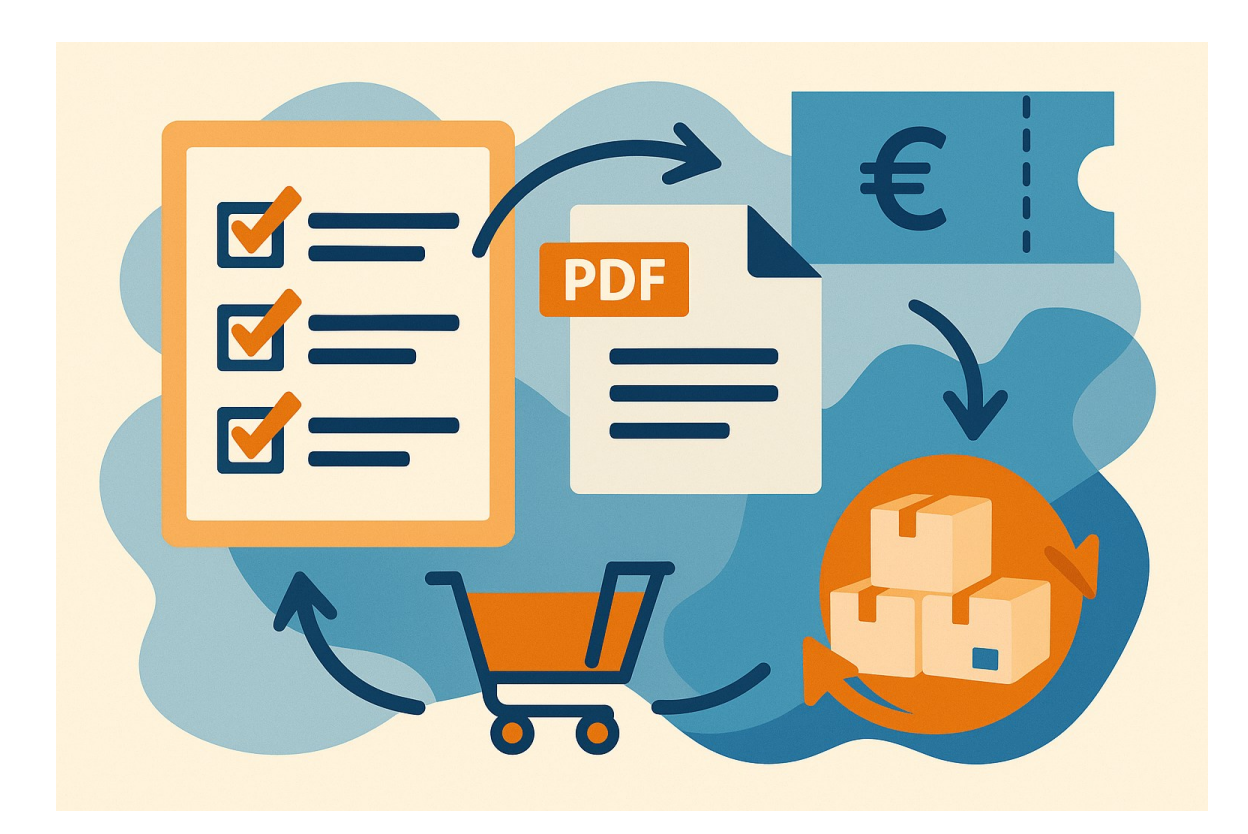

# Workflow Εφαρμογής "Διαχείριση Πολλαπλών Τιμοκαταλόγων και Δημιουργία Αυτόματων Προσφορών."

myExcel.gr

| 1. | Εβδομαδιαία | α Εισαγωγή | Προσφορών |
|----|-------------|------------|-----------|
| •  | Lboohaorar  |            | προσφορων |

| Εισανιωνή Πο    |                                     |                                                        |          | Αναζήτης         | ση Προϊόντος                    |                            |                   |                |
|-----------------|-------------------------------------|--------------------------------------------------------|----------|------------------|---------------------------------|----------------------------|-------------------|----------------|
| Elogywyiling    | Απαλοτφή φολτρων                    |                                                        |          |                  | П                               | ατάτα                      |                   |                |
| Ημερομηνία<br>▼ | Προϊόν 🚽                            | Τψή 🔽                                                  | Μονάδ    | α 🔽              | Προμ                            | ιηθευτής<br><mark>⊻</mark> | Διαγραφή 🔽        |                |
| 28/6/2025       | Κατεψυγμένη σφολιάτα                | 12,81€ Συσκευασία                                      |          | Κρητικά Καλούδια |                                 | 8                          |                   |                |
| 5/6/2025        | Τόνος κονσέρβα                      | 11,71€                                                 | Τεμ.     |                  | Μεσογειακή Γεύση ΕΠΕ            |                            | 8                 |                |
| 16/6/2025       | Μακαρόνια Νοδ                       | 6,55€                                                  | Кιβ.     |                  | Μεσογεια                        | ακή Γεύση ΕΠΕ              | 8                 |                |
| 8/6/2025        | Κρασί χύμα κόκκινο 10L              | 1,88€                                                  | Κιβ.     |                  | PrimeFoo                        | od Distribution            | 8                 |                |
| 19/5/2025       | Μακαρόνια Νοδ                       | 8,61€                                                  | L        |                  | Αφοί Παπ                        | ταδόπουλοι ΑΕ              | 8                 |                |
| 29/4/2025       | Ρύζι Καρολίνα                       | 13,36€                                                 | Τεμ.     |                  | Κρητικ                          | κά Καλούδια                | 8                 |                |
| 19/5/2025       | Ντομάτες ώριμες                     | 13,41€                                                 | Κιβ.     |                  | Αφοί Παπ                        | ταδόπουλοι ΑΕ              | 8                 |                |
| 27/5/2025       | Ρύζι Καρολίνα                       | 4,09€                                                  | Συσκευαά | σία              | Κρητικ                          | κά Καλούδια                | 8                 |                |
| 15/6/2025       | Ρύζι Καρολίνα Α                     | ντιστοίχιση πεδίων                                     |          |                  | ×                               | Επί Τραπέζης               | 8                 |                |
| 2/5/2025        | Γιαούρτι στραγγιστό 10%             |                                                        |          |                  |                                 | νικά Τρόφιμα               | 8                 |                |
| 23/6/2025       | Κρεμμύδια ξηρά χύμα                 | Επιλέξτε προμηθευτή poi Παπα<br>Στήλη προϊόντων Προϊόν |          |                  | αδόπουλοι ΑΕ 🗸 Logistics        |                            | 8                 |                |
| 22/6/2025       | Ξύδι από κρασί                      |                                                        |          |                  | ν τ αδόπουλοι ΑΕ<br>ικά Τρόφιμα |                            | 8                 |                |
| 7/6/2025        | Ρύζι Καρολίνα                       |                                                        |          |                  |                                 |                            | 8                 |                |
| 12/6/2025       | Κρεμμύδια ξηρά χύμα                 | Στήλη τιμών Προϊόν<br>Στήλη μονάδων Προϊόν             |          | · -              | Επί Τραπέζης                    | 8                          |                   |                |
| 10/5/2025       | Χοιρινή μπριζόλα λαιμού             |                                                        |          | κή Γεύση ΕΠΕ     |                                 | 8                          |                   |                |
| 13/5/2025       | Αλεύρι μαλακό 25Kg                  |                                                        | 1.       |                  |                                 | κή Γεύση ΕΠΕ               | 8                 |                |
| 3/6/2025        | Κρεμμύδια ξηρά χύμα                 |                                                        | Ок       | 1                |                                 | Logistics                  | 8                 |                |
| 16/6/2025       | Ζάχαρη λευκή                        |                                                        |          |                  |                                 | ρική Θεσσαλίας             | 8                 |                |
| 21/5/2025       | Μακαρόνια Νοδ                       | 14,42€                                                 | L        |                  | Τροφοεμπα                       | ορική Θεσσαλίας            | 8                 |                |
| 27/6/2025       | Κρασί χύμα κόκκινο 10L              | 15,97€                                                 | L        |                  | Κρητικ                          | κά Καλούδια                | 8                 |                |
| 17/5/2025       | Ζάχαρη λευκή                        | 11,23€                                                 | Kg       |                  | Αφοί Πατ                        | ταδόπουλοι ΑΕ              | 8                 |                |
| 9/6/2025        | Ντομάτες ώριμες                     | 19,61€                                                 | Τεμ.     |                  | Τροφοεμπα                       | ορική Θεσσαλίας            | 8                 |                |
| 18/6/2025       | Αλάτι ψιλό                          | 13,96€                                                 | Kg       |                  | Αιγαί                           | o Logistics                | 8                 |                |
| 30/5/2025       | Κατεψυγμένη σφολιάτα                | 6,11€                                                  | Kg       |                  | Βιολογικά                       | ά Επί Τραπέζης             | 8                 |                |
| 22/5/2025       | Κρασί χύμα κόκκινο 10L              | 12,45€                                                 | L Μεσογ  |                  | Μεσογειακή Γεύση ΕΠΕ            |                            | 8                 |                |
| 10/5/2025       | Κρασί χύμα κόκκινο 10L              | 15,48€                                                 | Kg       |                  | Μακεδο                          | νικά Τρόφιμα               | 8                 |                |
| 16/5/2025       | Πιπέρι μαύρο τριμμένο               | 19,36€                                                 | Τεμ.     |                  | Крηти                           | κά Καλούδια                | 8                 |                |
| 17/6/2025       | Ντομάτες ώριμες                     | 15,62€                                                 | Kg       |                  | Τροφοεμπα                       | ορική Θεσσαλίας            | 8                 |                |
| 25/5/2025       | Ελαιόλαδο έξτρα παρθένο 5L          | 13,64€                                                 | Κιβ.     |                  | Μακεδο                          | νικά Τρόφιμα               | 8                 |                |
| < >             | Πίνακας Προσφορών Επιλογή Προϊόντων | 7 Παραγγ <u>ελία</u>                                   | Προμηθ:  | ευτές            | Πληρωμές Ια                     | πορικό Παραγγελιών         | Ιστορικό Στοιχείω | υν Παραγγελίας |

- Ο χρήστης πατάει το κουμπί "Εισαγωγή Προσφοράς" στο φύλλο Πίνακας
   Προσφορών.
- Επιλέγει το αρχείο Excel που έστειλε ο κάθε προμηθευτής.
- Εάν το αρχείο περιέχει πολλαπλά φύλλα, εμφανίζεται φόρμα επιλογής φύλλου.
- Στη συνέχεια, εμφανίζεται **φόρμα αντιστοίχισης πεδίων**:

- ο Ο χρήστης επιλέγει προμηθευτή.
- ο Επιλέγει στήλες που αντιστοιχούν σε Προϊόν, Τιμή, Μονάδα.
- Η εφαρμογή εισάγει αυτόματα όλα τα προϊόντα του αρχείου στον Πίνακα
   Προσφορών, με ημερομηνία εισαγωγής και τον σωστό προμηθευτή.
- Η διαδικασία επαναλαμβάνεται για κάθε προμηθευτή και κάθε νέα προσφορά.

## 2. Αναζήτηση & Επιλογή Προϊόντων

| Διαγραφή Προϊόντων Απο<br>Προϊόν<br>Κατεψυγμένη σφολιάτα<br>Τόνος κονσέρβα<br>Μακαρόνια Νο6<br>Κρασί χύμα κόκκινο 10L | <ul> <li>αλοιφή Φίλτρων</li> <li>Ποσότητα</li> <li>40,00</li> <li>30,00</li> <li>20,00</li> <li>25,00</li> <li>45,00</li> <li>30,00</li> </ul> | Tụń       12,81 €       11,71 €       6,55 €       1,88 €       8,61 € | Μονάδα<br>Συσκευασία<br>Τεμ.<br>Κιβ. | Δημιουργία Παραγγελίας<br>Προμηθευτής<br>Κρητικά Καλούδια<br>Κρητικά Καλούδια<br>Κρητικά Καλούδια | Διαγραφή<br>Σ<br>δ<br>δ<br>δ<br>δ |
|----------------------------------------------------------------------------------------------------|----------------------------------------------------------------------------------------------------|------------------------------------------------------------------------|--------------------------------------|---------------------------------------------------------------------------------------------------|-----------------------------------|
| Προϊόν<br>Κατεψυγμένη σφολιάτα<br>Τόνος κονσέρβα<br>Μακαρόνια Νο6<br>Κρασί χύμα κόκκινο 10L                           | <ul> <li>Ποσότητα</li> <li>40,00</li> <li>30,00</li> <li>20,00</li> <li>25,00</li> <li>45,00</li> <li>30,00</li> </ul>                         | Тџи́п<br>12,81 €<br>11,71 €<br>6,55 €<br>1,88 €<br>8,61 €              | Μονάδα<br>Συσκευασία<br>Τεμ.<br>Κιβ. | Προμηθευτής<br>Κρητικά Καλούδια<br>Κρητικά Καλούδια<br>Κρητικά Καλούδια                           | Διαγραφή                          |
| Κατεψυγμένη σφολιάτα<br>Τόνος κονσέρβα<br>Μακαρόνια Νο6<br>Κρασί χύμα κόκκινο 10L<br>Μακαρόνια Νο6                    | 40,00<br>30,00<br>20,00<br>25,00<br>45,00<br>30,00                                                                                             | 12,81 €<br>11,71 €<br>6,55 €<br>1,88 €<br>8,61 €                       | Συσκευασία<br>Τεμ.<br>Κιβ.<br>Κιβ.   | Κρητικά Καλούδια<br>Κρητικά Καλούδια<br>Κρητικά Καλούδια                                          | 0                                 |
| Τόνος κονσέρβα<br>Μακαρόνια Νο6<br>Κρασί χύμα κόκκινο 10L<br>Μακαρόνια Νο6                                            | 30,00<br>20,00<br>25,00<br>45,00<br>30,00                                                                                                    | 11,71 €<br>6,55 €<br>1,88 €<br>8,61 €                                  | Τεμ.<br>Κιβ.<br>Κιβ.                 | Κρητικά Καλούδια<br>Κρητικά Καλούδια                                                              | 8                                 |
| Μακαρόνια Νο6<br>Κρασί χύμα κόκκινο 10L<br>Μακαρόνια Νο6                                                              | 20,00<br>25,00<br>45,00<br>30,00                                                                                                    | 6,55 €<br>1,88 €<br>8,61 €                                             | Кιβ.<br>Кιβ.                         | Κρητικά Καλούδια                                                                                  | 8                                 |
| Κρασί χύμα κόκκινο 10L<br>Μακαρόνια Νοδ                                                                               | 25,00<br>45,00<br>30,00                                                                                                    | 1,88€<br>8,61€                                                         | Κιβ.                                 |                                                                                                   |                                   |
| Μακαρόνια Νοδ                                                                                                    | 45,00<br>30,00                                                                                                    | 8,61€                                                                  |                                      | Κρητικά Καλούδια                                                                                  | 8                                 |
| ( landporta ( 100                                                                                                    | 30,00                                                                                                    |                                                                        | L                                    | Κρητικά Καλούδια                                                                                  | 8                                 |
| Ρύζι Καρολίνα                                                                                                    |                                                                                                    | 4,09€                                                                  | Συσκευασία                           | Κρητικά Καλούδια                                                                                  | 8                                 |
| Κρεμμύδια ξηρά χύμα                                                                                                   | 40,00                                                                                                    | 10,56€                                                                 | L                                    | Κρητικά Καλούδια                                                                                  | 8                                 |
| Ρύζι Καρολίνα                                                                                                    | 50,00                                                                                                    | 13,33€                                                                 | Kg                                   | Κρητικά Καλούδια                                                                                  | 8                                 |
| Κρεμμύδια ξηρά χύμα                                                                                                   | 80,00                                                                                                    | 18,82€                                                                 | Κιβ.                                 | Κρητικά Καλούδια                                                                                  | 8                                 |
| Χοιρινή μπριζόλα λαιμού                                                                                               | 1,00                                                                                                    | 17,01€                                                                 | Τεμ.                                 | Κρητικά Καλούδια                                                                                  | 8                                 |
| Αλεύρι μαλακό 25Kg                                                                                                    | 1,00                                                                                                    | 12,58€                                                                 | Kg                                   | Κρητικά Καλούδια                                                                                  | 8                                 |
| Ζάχαρη λευκή                                                                                                    | 2,00                                                                                                    | 1,27€                                                                  | Κιβ.                                 | Κρητικά Καλούδια                                                                                  | 8                                 |
| Μακαρόνια Νο6                                                                                                    | 2,00                                                                                                    | 14,42 €                                                                | L                                    | Κρητικά Καλούδια                                                                                  | 8                                 |
| Κρασί χύμα κόκκινο 10L                                                                                                | 2,00                                                                                                    | 15,97€                                                                 | L                                    | Κρητικά Καλούδια                                                                                  | 8                                 |
| Ζάχαρη λευκή                                                                                                    | 1,00                                                                                                    | 11,23€                                                                 | Kg                                   | Κρητικά Καλούδια                                                                                  | 8                                 |
| Ντομάτες ώριμες                                                                                                    | 4,00                                                                                                    | 19,61€                                                                 | Τεμ.                                 | Κρητικά Καλούδια                                                                                  | 8                                 |
| Αλάτι ψιλό                                                                                                    | 1,00                                                                                                    | 13,96€                                                                 | Kg                                   | Κρητικά Καλούδια                                                                                  | 8                                 |
| Κατεψυγμένη σφολιάτα                                                                                                  | 5,00                                                                                                    | 6,11€                                                                  | Kg                                   | Κρητικά Καλούδια                                                                                  | 8                                 |
| Κρασί χύμα κόκκινο 10L                                                                                                | 1,00                                                                                                    | 12,45€                                                                 | L                                    | Κρητικά Καλούδια                                                                                  | 8                                 |
| Κρασί χύμα κόκκινο 10L                                                                                                | 3,00                                                                                                    | 15,48€                                                                 | Kg                                   | Κρητικά Καλούδια                                                                                  | 8                                 |
| Πιπέρι μαύρο τριμμένο                                                                                                 | 2,00                                                                                                    | 19,36€                                                                 | Τεμ.                                 | Κρητικά Καλούδια                                                                                  | 8                                 |
| Ελαιόλαδο έξτρα παρθένο 5L                                                                                            | 3,00                                                                                                    | 13,64€                                                                 | Κιβ.                                 | Κρητικά Καλούδια                                                                                  | 8                                 |
| Φασόλια γίγαντες Πρεσπών                                                                                              | 4,00                                                                                                    | 17,79€                                                                 | Συσκευασία                           | Κρητικά Καλούδια                                                                                  | 8                                 |
| Αλεύρι μαλακό 25Kg                                                                                                    | 4,00                                                                                                    | 6,24€                                                                  | Συσκευασία                           | Κρητικά Καλούδια                                                                                  | 8                                 |
| Πατάτες φρέσκες Α'                                                                                                    | 6,00                                                                                                    | 4,59€                                                                  | Συσκευασία                           | Κρητικά Καλούδια                                                                                  | 8                                 |
| Ρύζι Καρολίνα                                                                                                    | 3,00                                                                                                    | 11,03€                                                                 | L                                    | Κρητικά Καλούδια                                                                                  | 8                                 |
| Τόνος κονσέρβα                                                                                                    | 2,00                                                                                                    | 0,95€                                                                  | Τεμ.                                 | Κρητικά Καλούδια                                                                                  | 8                                 |

- Ο χρήστης αναζητά προϊόντα (με φίλτρα ή μέσω πεδίου "Αναζήτηση Προϊόντος").
- Η εφαρμογή εμφανίζει για κάθε προϊόν την πιο πρόσφατη προσφορά ανά προμηθευτή με τις τιμές και τις μονάδες τους.

- Ο χρήστης, με διπλό κλικ πάνω σε ένα προϊόν, το προσθέτει στον πίνακα Επιλογή Προϊόντων. Πολλαπλά διπλά κλικ στο ίδιο προϊόν αυξάνουν την επιλεγμένη ποσότητά του.
- Επαναλαμβάνει για όλα τα προϊόντα που θέλει να παραγγείλει (μπορεί να επιλέξει από διαφορετικούς προμηθευτές).

#### 3. Επιλογή Προμηθευτή & Δημιουργία Παραγγελίας

- Μόλις έχουν επιλεχθεί όλα τα επιθυμητά προϊόντα, ο χρήστης:
  - Επιλέγει προμηθευτή από το drop-down στο Επιλογή Προϊόντων.
  - Πατάει "Δημιουργία Παραγγελίας".
- Η εφαρμογή:
  - Μεταφέρει όλα τα προϊόντα της επιλογής για τον συγκεκριμένο προμηθευτή στη Φόρμα Παραγγελίας.
  - Συμπληρώνει αυτόματα τον προμηθευτή, ημερομηνία, ID παραγγελίας και τα προϊόντα.
  - ο Ο χρήστης μπορεί να αλλάξει ποσότητες ή να αφαιρέσει γραμμές.

## 4. Αποθήκευση, Εκτύπωση & PDF Παραγγελίας

| Προμηθευτής                  | PrimeFood Distribution                     |        | Ημερομηνία     | 28/6/2025              | Αποθήκευο            | ση Παραγγελίας |  |
|------------------------------|--------------------------------------------|--------|----------------|------------------------|----------------------|----------------|--|
| Στοιχεία Επικοινωνίας        | Μεγάλου Αλεξάνδρου 15, Αθήνα - 210 1234567 |        | ID Παραγγελίας | 9                      | Εκτύπωση Παραγγελίας |                |  |
| Σημειώσεις                   |                                            |        |                |                        | EEgyu                | υνή σε PDF     |  |
|                              |                                            |        | Συνολική Αξία  | Συνολική Αξία 133,99 € |                      |                |  |
| Προϊόν                       | Ποσότητα                                   | Τιμή   | Μονάδα         | Σύνολο                 | Διαγραφή             |                |  |
| Κρασί χύμα κόκκινο 10L       | 25,00                                      | 1,88€  | Κιβ.           | 47,00€                 | 8                    |                |  |
| Αλεύρι μαλακό 25Kg           | 4,00                                       | 6,24€  | Συσκευασία     | 24,96 €                | 8                    |                |  |
| Ρύζι Καρολίνα                | 3,00                                       | 11,03€ | L              | 33,09€                 | 8                    |                |  |
| Πιπέρι μαύρο τριμμένο        | 3,00                                       | 1,03€  | L              | 3,09 €                 | 8                    |                |  |
| Τυρί φέτα ΠΟΠ                | 2,00                                       | 9,54€  | Kg             | 19,08 €                | 8                    |                |  |
| <b>Κ</b> ατεψυγμένη σφολιάτα | 1,00                                       | 6,77€  | Κιβ.           | 6,77 €                 | 8                    |                |  |

- Ο χρήστης μπορεί να:
  - **Αποθηκεύσει** την παραγγελία στο ιστορικό.
  - Εκτυπώσει την παραγγελία.
  - Εξάγει την παραγγελία σε PDF.
- Μετά την αποθήκευση, το φύλλο "Παραγγελία" αδειάζει, έτοιμο για νέα παραγγελία.

## 5. Ιστορικό Παραγγελιών

| Απαλοιφή 🤇         | Φίλτρων        |                         | Σύνολο<br>4.948,55 € |            |          |
|--------------------|----------------|-------------------------|----------------------|------------|----------|
| ID<br>Παραγγελία - | Ημερομηνία<br> | Προμηθευτής             | Σύνολο               | Σημειώσεις | Διαγραφή |
| 1                  | 28/6/2025      | Κρητικά Καλούδια        | 707,66€              |            | 8        |
| 2                  | 28/6/2025      | Μεσογειακή Γεύση ΕΠΕ    | 633,57€              |            | 8        |
| 3                  | 28/6/2025      | PrimeFood Distribution  | 133,99€              |            | 8        |
| 4                  | 28/6/2025      | Αφοί Παπαδόπουλοι ΑΕ    | 429,78 €             |            | 8        |
| 5                  | 28/6/2025      | Αιγαίο Logistics        | 436,36 €             |            | 8        |
| 6                  | 28/6/2025      | Μακεδονικά Τρόφιμα      | 833,60 €             |            | 8        |
| 7                  | 28/6/2025      | Βιολογικά Επί Τραπέζης  | 1.659,29€            |            | 8        |
| 8                  | 28/6/2025      | Τροφοεμπορική Θεσσαλίας | 114,30€              |            | 8        |

|                    | •12        |                        |                            | Σύνολο     |         |            | Σύνολο    |          |
|--------------------|------------|------------------------|----------------------------|------------|---------|------------|-----------|----------|
| Απαλοιφη           | φιλτρων    |                        |                            | 439,00     |         |            | 4.948,55€ |          |
| ID<br>Παραγγελία - | Ημερομηνία | Προμηθευτής            | Προϊόν                     | Ποσότητα 🗸 | Τψή     | Μονάδα 🗸   | Σύνολο    | Διαγραφή |
| 1                  | 28/6/2025  | Κρητικά Καλούδια       | Κατεψυγμένη σφολιάτα       | 40,00      | 12,81€  | Συσκευασία | 512,40 €  | 8        |
| 1                  | 28/6/2025  | Κρητικά Καλούδια       | Ρύζι Καρολίνα              | 30,00      | 4,09€   | Συσκευασία | 122,70 €  | 8        |
| 1                  | 28/6/2025  | Κρητικά Καλούδια       | Κρασί χύμα κόκκινο 10L     | 2,00       | 15,97€  | L          | 31,94 €   | 8        |
| 1                  | 28/6/2025  | Κρητικά Καλούδια       | Πιπέρι μαύρο τριμμένο      | 2,00       | 19,36€  | Τεμ.       | 38,72 €   | 8        |
| 1                  | 28/6/2025  | Κρητικά Καλούδια       | Τόνος κονσέρβα             | 2,00       | 0,95€   | Τεμ.       | 1,90 €    | 8        |
| 2                  | 28/6/2025  | Μεσογειακή Γεύση ΕΠΕ   | Τόνος κονσέρβα             | 30,00      | 11,71€  | Τεμ.       | 351,30 €  | 8        |
| 2                  | 28/6/2025  | Μεσογειακή Γεύση ΕΠΕ   | Μακαρόνια Νο6              | 20,00      | 6,55€   | Κιβ.       | 131,00 €  | 8        |
| 2                  | 28/6/2025  | Μεσογειακή Γεύση ΕΠΕ   | Χοιρινή μπριζόλα λαιμού    | 1,00       | 17,01€  | Τεμ.       | 17,01 €   | 8        |
| 2                  | 28/6/2025  | Μεσογειακή Γεύση ΕΠΕ   | Αλεύρι μαλακό 25Kg         | 1,00       | 12,58 € | Kg         | 12,58 €   | 8        |
| 2                  | 28/6/2025  | Μεσογειακή Γεύση ΕΠΕ   | Κρασί χύμα κόκκινο 10L     | 1,00       | 12,45€  | L          | 12,45 €   | 8        |
| 2                  | 28/6/2025  | Μεσογειακή Γεύση ΕΠΕ   | Φασόλια γίγαντες Πρεσπών   | 4,00       | 17,79€  | Συσκευασία | 71,16€    | 8        |
| 2                  | 28/6/2025  | Μεσογειακή Γεύση ΕΠΕ   | Πατάτες φρέσκες Α'         | 6,00       | 4,59€   | Συσκευασία | 27,54 €   | 8        |
| 2                  | 28/6/2025  | Μεσογειακή Γεύση ΕΠΕ   | Γιαούρτι στραγγιστό 10%    | 1,00       | 10,53€  | Συσκευασία | 10,53€    | 8        |
| 3                  | 28/6/2025  | PrimeFood Distribution | Κρασί χύμα κόκκινο 10L     | 25,00      | 1,88€   | Κιβ.       | 47,00 €   | 8        |
| 3                  | 28/6/2025  | PrimeFood Distribution | Αλεύρι μαλακό 25Kg         | 4,00       | 6,24€   | Συσκευασία | 24,96 €   | 8        |
| 3                  | 28/6/2025  | PrimeFood Distribution | Ρύζι Καρολίνα              | 3,00       | 11,03€  | L          | 33,09€    | 8        |
| 3                  | 28/6/2025  | PrimeFood Distribution | Πιπέρι μαύρο τριμμένο      | 3,00       | 1,03€   | L          | 3,09€     | 8        |
| 3                  | 28/6/2025  | PrimeFood Distribution | Τυρί φέτα ΠΟΠ              | 2,00       | 9,54 €  | Kg         | 19,08 €   | 8        |
| 3                  | 28/6/2025  | PrimeFood Distribution | Κατεψυγμένη σφολιάτα       | 1,00       | 6,77€   | Κιβ.       | 6,77€     | 8        |
| 4                  | 28/6/2025  | Αφοί Παπαδόπουλοι ΑΕ   | Μακαρόνια Νο6              | 45,00      | 8,61 €  | L          | 387,45 €  | 8        |
| 4                  | 28/6/2025  | Αφοί Παπαδόπουλοι ΑΕ   | Ζάχαρη λευκή               | 1,00       | 11,23€  | Kg         | 11,23 €   | 0        |
| 4                  | 28/6/2025  | Αφοί Παπαδόπουλοι ΑΕ   | Κατεψυγμένη σφολιάτα       | 2,00       | 5,42€   | Kg         | 10,84 €   | 8        |
| 4                  | 28/6/2025  | Αφοί Παπαδόπουλοι ΑΕ   | Ελαιόλαδο έξτρα παρθένο 5L | 2,00       | 10,13€  | L          | 20,26 €   | 8        |
| 5                  | 28/6/2025  | Aιγαίο Logistics       | Κρεμμύδια ξηρά χύμα        | 40,00      | 10,56 € | L          | 422,40 €  | 8        |

- Στο φύλλο Ιστορικό Παραγγελιών, ο χρήστης βλέπει όλες τις προηγούμενες παραγγελίες με ημερομηνία, προμηθευτή, ποσό, σημειώσεις.
- Με διπλό κλικ σε ID παραγγελίας, μπορεί να ανοίξει ξανά τη φόρμα παραγγελίας για προβολή, επεξεργασία ή επανεκτύπωση.
- Τα επιμέρους προϊόντα κάθε παραγγελίας βρίσκονται στο Ιστορικό Στοιχείων Παραγγελίας.

| Νέος Προμηθευτής Απαλά  | οιφή Φίλτοων                               | Σύνολο<br>Χρεώσεων                | Σύνολο<br>Πληρωμών                 | Ανοιχτό<br>Υπόλοιπο   |          |
|-------------------------|--------------------------------------------|-----------------------------------|------------------------------------|-----------------------|----------|
|                         |                                            | 4.948,55€                         | 1.903,76€                          | 3.044,79€             |          |
| Προμηθευτής             | Στοιχεία Επικοινωνίας 🗸                    | Σύνολο<br>Χρεώσεων <mark> </mark> | Σύνολο<br>Πληρωμών <mark> →</mark> | Ανοιχτό<br>Υπόλοιπο 🖵 | Διαγραφή |
| Αφοί Παπαδόπουλοι ΑΕ    |                                            | 429,78€                           | 300,00€                            | 129,78€               | 8        |
| Τροφοεμπορική Θεσσαλίας | Ικονίου 55, Λάρισα - 2410 123456           | 114,30€                           | 114,30€                            | 0,00€                 | 8        |
| Κρητικά Καλούδια        |                                            | 707,66€                           | 0,00€                              | 707,66€               | 8        |
| Μακεδονικά Τρόφιμα      |                                            | 833,60€                           | 500,00€                            | 333,60€               | 8        |
| Αιγαίο Logistics        |                                            | 436,36€                           | 191,59€                            | 244,77€               | 8        |
| Βιολογικά Επί Τραπέζης  |                                            | 1.659,29€                         | 114,30€                            | 1.544,99€             | 8        |
| Μεσογειακή Γεύση ΕΠΕ    |                                            | 633,57€                           | 633,57€                            | 0,00€                 | 8        |
| PrimeFood Distribution  | Μεγάλου Αλεξάνδρου 15, Αθήνα - 210 1234567 | 133,99€                           | 50,00€                             | 83,99€                | 8        |

## 6. Διαχείριση Προμηθευτών

- Στο φύλλο **Προμηθευτές** διατηρείται πλήρης λίστα με τα στοιχεία τους.
- Αυτόματα υπολογίζεται:
  - Σύνολο Χρεώσεων (ποσά από παραγγελίες)
  - Σύνολο Πληρωμών (ποσά από το φύλλο πληρωμών)
  - Ανοιχτό Υπόλοιπο
- Ο χρήστης μπορεί να προσθέσει, να επεξεργαστεί ή να διαγράψει προμηθευτές (χωρίς να διαγράφονται τα ιστορικά τους δεδομένα).

# 7. Καταγραφή Πληρωμών

|             |                         | Σύνολο    |             |          |
|-------------|-------------------------|-----------|-------------|----------|
| Νεα Πληρωμη | Απαλοιφη Φιλτρων        | 1.903,76€ |             |          |
| Ημερομηνία  | Προμηθευτής             | Ποσό      | Σχόλια 👻    | Διαγραφή |
| 19/6/2025   | Αφοί Παπαδόπουλοι ΑΕ    | 200,00€   | Προκαταβολή | 8        |
| 25/6/2025   | Βιολογικά Επί Τραπέζης  | 114,30 €  | Εξόφληση    | 8        |
| 28/6/2025   | PrimeFood Distribution  | 50,00€    | Προκαταβολή | 8        |
| 11/6/2025   | Τροφοεμπορική Θεσσαλίας | 114,30€   | Εξόφληση    | 8        |
| 26/6/2025   | Aιγαίο Logistics        | 191,59€   | Εξόφληση    | 8        |
| 23/6/2025   | Αφοί Παπαδόπουλοι ΑΕ    | 100,00€   | Προκαταβολή | 8        |
| 9/6/2025    | Μεσογειακή Γεύση ΕΠΕ    | 633,57€   | Εξόφληση    | 8        |
| 17/6/2025   | Μακεδονικά Τρόφιμα      | 500,00€   | Προκαταβολή | 8        |

- Ο χρήστης εισάγει κάθε πληρωμή που κάνει προς προμηθευτή στο φύλλο
   Πληρωμές.
- Επιλέγει ημερομηνία, προμηθευτή, ποσό, τρόπο πληρωμής, σχόλια.
- Το ποσό αυτό συνυπολογίζεται στα υπόλοιπα του προμηθευτή.

### 8. Διαγραφή και Φίλτρα

- Σε όλους τους πίνακες υπάρχει στήλη Διαγραφή (με διπλό κλικ σβήνει γραμμή, όπου επιτρέπεται).
- Υπάρχει κουμπί Απαλοιφή Φίλτρων για γρήγορη επαναφορά της πλήρους λίστας.
- Όλες οι λειτουργίες είναι φιλτραρισμένες (table filters, αναζήτηση, dropdowns).

#### 9. Αυτόματοι Υπολογισμοί & Έλεγχοι

- Όλα τα σύνολα (χρεώσεις, πληρωμές, υπόλοιπα, ποσά παραγγελίας)
   υπολογίζονται αυτόματα στους πίνακες.
- Υπάρχει λογικός έλεγχος ώστε να μην δημιουργούνται διπλότυπες ή εσφαλμένες εγγραφές κατά το import.
- Ο χρήστης μπορεί ανά πάσα στιγμή να έχει ιστορικό τιμών, παραγγελιών, πληρωμών και ανοιχτού υπολοίπου ανά προμηθευτή.

### Τελικό summary:

Η εφαρμογή αυτοματοποιεί πλήρως τον κύκλο συλλογής προσφορών → επιλογής προϊόντων → δημιουργίας/αποστολής παραγγελιών → διαχείρισης πληρωμών → αποτύπωσης ιστορικού και είναι 100% παραμετροποιήσιμη για νέες ανάγκες στο μέλλον.